## **COMMENT INTERAGIR AVEC LE SITE**

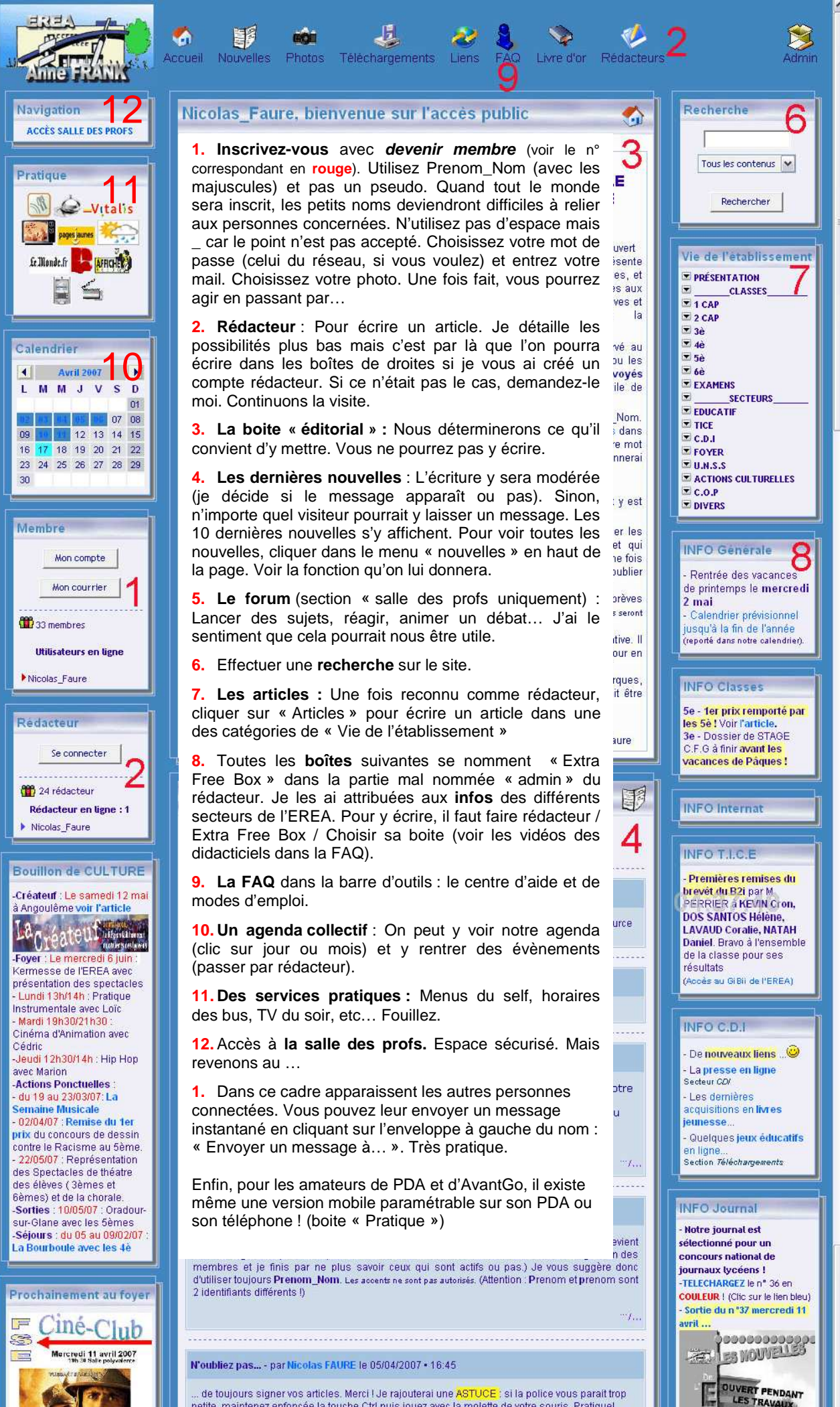